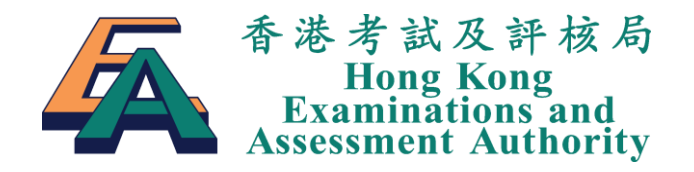

# 香港中學文憑考試網上服務 報名系統

# 使用者手册

# 自修生報名

版本 1.0

© 香港考試及評核局 保留版權 2024 Hong Kong Examinations and Assessment Authority All Rights Reserved 2024

| 1. | 簡介。 |                          | 1 |
|----|-----|--------------------------|---|
| 2. | 設立  | 長戶                       | 1 |
|    | 2.1 | 帳戶登記                     | 1 |
|    | 2.2 | 重設登入密碼                   | 2 |
| 3. | 考試  | 報名                       | 3 |
|    | 3.1 | 登入報名系統                   | 3 |
|    | 3.2 | 考生資料                     | 3 |
|    | 3.3 | 科目選擇                     | 4 |
|    | 3.4 | 曾應考的公開考試詳情               | 8 |
|    | 3.5 | 確認報考資料                   | 9 |
|    | 3.6 | 繳交考試費1                   | 1 |
| 4. | 更新明 | <sup>餘</sup> 絡資料/試場地區選擇1 | 3 |
| 5. | 附錄。 |                          | 5 |
|    | 5.1 | 附錄 1: 考生報考資料核對表1         | 5 |
|    | 5.2 | 附錄 2: 繳費單1               | 8 |

# 1. 簡介

香港中學文憑考試網上服務(網址:<u>www.hkdse.hkeaa.edu.hk</u>)是一個讓考生與考評局溝通的網上渠道。自修生只需透過以下三個簡單的步驟便能報考香港中學文憑考試(文憑試):

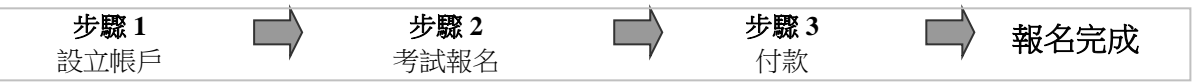

**備註**:使用報名系統前,請檢查你的電腦配置。

(一) 互聯網瀏覽器: Microsoft Edge、Firefox 版本 66 或以上、Chrome 版本 73 或以上,並且瀏覽器需啟用 Cookies 和 JavaScript。

(二) 配備 Adobe Acrobat Reader 版本 11 或以上。

(三) 連接至打印機。

# 2. 設立帳戶

### 2.1 帳戶登記

步驟 1 登入網址:<u>www.hkdse.hkeaa.edu.hk</u>,然後於版面右方按 [自修生帳戶登記]。

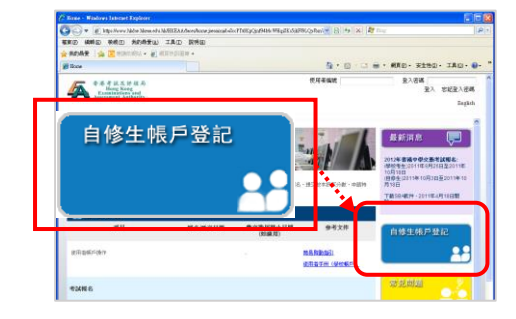

步驟2 輸入個人資料。附有\*號的資料欄必須填上。按[登記]繼 續程序。

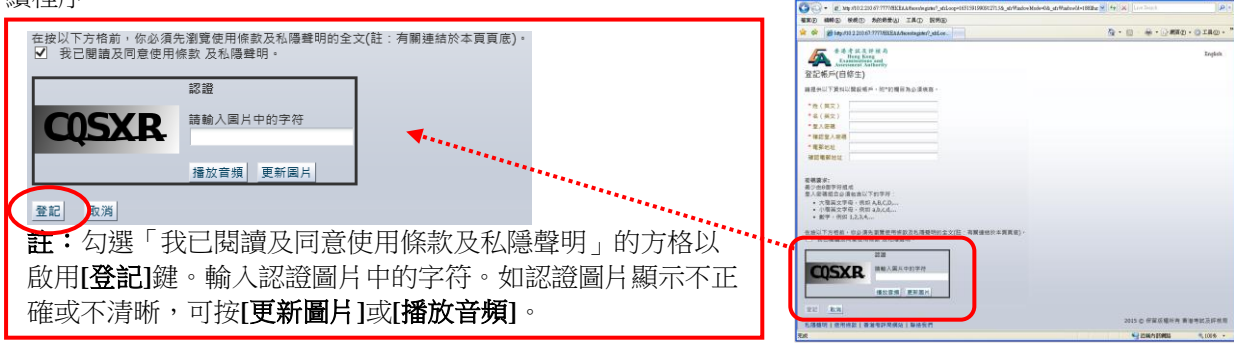

步驟3 小心核對你所輸入的資料,並按[提交]以完成程序。

步驟 4 如成功建立帳戶,系統會立即顯示「登記帳戶(自修生) -成功登記帳戶」版面。請留意以下版面顯示的重要資 料:

- 你的使用者编號;
- 文憑試的報名期限;及
- 特別考試安排的申請期限。

| A A A X X H M A          | Ingl                 |
|--------------------------|----------------------|
| Assessment Authority     |                      |
|                          | 27                   |
| R (82)                   |                      |
| 本(英大)<br>登入信頼 ******     |                      |
|                          |                      |
| <b>#</b> 於 現文            |                      |
| 私建發明 使用資源 營港考試局(約3) 將這我們 | 2011 年 使猛跌撞炸雨 香港未起改加 |
|                          |                      |

| <ol> <li>Mithan methods in Wester society in</li> </ol> | INTA Maccon gatery and op-51071         | 938110972394_клімпасочков-юк_а - міалочі панан кораліт |             |
|---------------------------------------------------------|-----------------------------------------|--------------------------------------------------------|-------------|
| 😋 🖓 💌 👔 daspeal A                                       | data local interaction and according to | * ※ 単数的株 ++ × 数 1000                                   | P.          |
| 1838 1818 1818 1818 1818 1818 1818 1818                 | 的最爱(4) 工具(1) 説明(8)                      |                                                        |             |
| 👷 RADAR 🛛 🖕 😇 HERED                                     | A · 🔊 ARTIGUER ·                        |                                                        |             |
| Http://daspetl.blds.local/RKEA                          | Albertageter?_str                       | 🏠・ 🖾 🔒 ・ 網羅の・ 安全地                                      | D. IRQ. 0.  |
| 本本考試及計組 Hong Kong Examinations and Ascensment Asthered  | A)<br>tiy                               |                                                        | English     |
| 登記帳戶(自修生)·成功                                            | 功登記帳戶                                   |                                                        |             |
| 建潮尔登起音频生装户。亦的考                                          | AP-URRAM: CARE                          | 立。系統將發出一封電子郵件給你。請你點單電子郵件內有關繼結,並該指示以                    | 的现在。        |
| 輕考日期(日/月/年): 05:09:2011                                 | 夏 09 09 2011                            |                                                        |             |
| 特别考試安排申請日期(日月年                                          | 4):05:09:2011 重 30:09:2011              |                                                        |             |
| 請注意: 尔必须於上述数止日期                                         | I或之前計劃條戶(1)日期較後者為進)。                    | 否则你的基本都會被欺消,本局不會另行给予通知。                                |             |
| HHER                                                    |                                         |                                                        |             |
| 私建設明(使用解設)                                              | 登記帳戶(自                                  | 修生)•成功登記帳戶                                             | 亦有香港市就及詳核局  |
|                                                         |                                         |                                                        |             |
|                                                         |                                         |                                                        |             |
|                                                         |                                         |                                                        |             |
|                                                         |                                         |                                                        | C           |
|                                                         |                                         | Street Land                                            | AP . Altera |

步驟 5 成功建立帳戶後,系統會即時送出一封啟動帳戶電子 郵件到你所登記的電郵地址。開啟該電子郵件並按內 載的超連結啟動你的帳戶。

> 在「**帳戶啟動」**版面上,輸入你的**登入密碼**及**電郵地** 址。按[**啟動**]完成啟動程序。

如成功啟動帳戶,系統會顯示以下版面。

2.2 重設登入密碼

如忘記登入密碼,請按下列步驟重新設定密碼:

- 步驟1 於香港中學文憑考試網上服務首頁上方按[忘記登入 密碼]進入「忘記登入密碼-重設」版面。
- 步驟 2 輸入你的使用者編號及已登記的電郵地址,然後按 [提交]。

步驟 3 如成功核對你的使用者編號及電郵地址,系統會顯示 「忘記登入密碼-成功」版面,提示你系統已送出一 個重設登入密碼到你所登記的電郵地址。

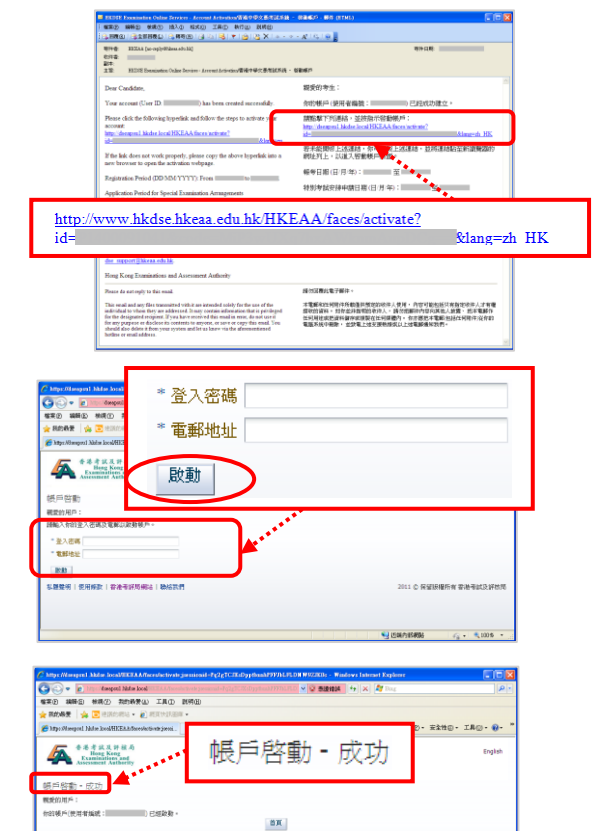

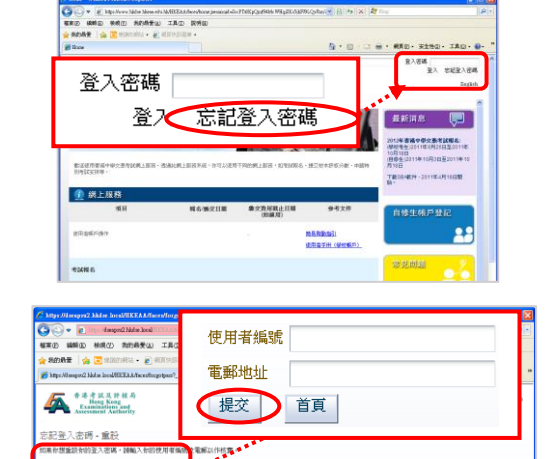

用者橫號 郵地社 現文 首页

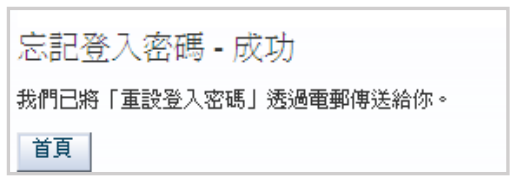

# 3. 考試報名

### 重要提示:

當你完成輸入報考資料後,你可隨時按版面上的[儲存]鍵以儲存你已輸入的報考資料,並於報名期間內,待下次登入 報名系統時繼續報名程序。在遞交報考資料到考評局後,除了聯絡資料及試場地區選擇(見註)外,報考科目資料將不 能作出任何修改。

註:自修生不可於更改報考資料截止日期後於報名系統更新其試場地區選擇資料。

### 3.1 登入報名系統

**步驟 1** 登入網址:<u>www.hkdse.hkeaa.edu.hk</u>,輸入使用者編 號及登入密碼。完成時,按[登入]。

| C Rome - Windows Internet Explorer        |                                                                       |
|-------------------------------------------|-----------------------------------------------------------------------|
| 🕒 🔍 💌 😰 http://www.hidow.hidow.ide/2023   | EAAthenshaue presinal-dis PTHEpQuB404: WEigEX: dia PBLQ/km/ 🥣 🔄 🦛 🔀 🌆 |
| <b>电影力 网络田 物成仪 和的母王仏 工具</b>               | 0 898 0                                                               |
| ★ 和約秋東 🔥 😇 HERTHERE + 🔊 HERTH             | naw.                                                                  |
| 1 Heres                                   |                                                                       |
| を送き式ス計社局<br>Hang Kong<br>Examinations and | 使用有编成 登入酒補<br>至入 忘記並入密碼                                               |
|                                           | Engish                                                                |
| 2.0                                       |                                                                       |
| 使用者編號                                     |                                                                       |
| 使用者編號                                     | 登入密碼       登入       ご記登入密碼                                            |

如你<u>連續三次</u>輸入錯誤的使用者編號或登入密碼,登入資料欄旁邊會顯示驗證圖片及**驗證**碼輸入欄。你必須於登入時輸入驗證圖片所示的驗證碼,連同正確的使用者編號及登入密碼方能成功登入。

香港中學文憑考試

報名系統 >> 進入

步骤 2 在版面上方按[自修生報名]。

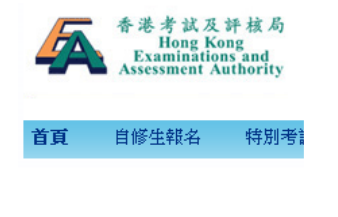

然後,按[**香港中學文憑考試報名系統]** 啟。

進入報名系統。報名系統會在新視窗開

備註:請緊記關閉互聯網瀏覽器的快顯封鎖程式以顯示報名系統的視窗。

## 3.2 考生資料

在「考生資料」版面輸入你的個人資料。

步驟1 輸入考生資料、聯絡資料及其他資料。註有「\*」號的資料欄為必須輸入。

你必須提供你的香港身分證/有效身分證明文件上所載相同之英文全名、中文全名(如有)、身分證明文件號碼及出生日期(注意:考生輸入的姓名將列印在文憑試證書上)。你於文憑試報名時必須使用與遞交「大學聯合招生辦法」/大專院校申請相同的身分證明文件號碼(如適用)。請根據版面所示的特定檔案格式和大小,以影像檔案形式將你的身分證明文件上載至報名系統。

你可按本頁的「地區」超連結以查閱試場地區列表的詳情。

完成資料輸入後,你可選擇

- 1. 按[儲存]將版面的資料存入系統。如所有資料均成功儲存,版面頂部會顯示「成功儲存」的訊息。 否則系統會在發生錯誤的資料欄旁顯示有關的訊息,提醒你須作出更正。
- 2. 按[繼續]進入下一版面。系統會以對話框方式提醒你須於離開版面前儲存資料。按對話框的[確定] 繼續。

| 1 *±;                     | 1月 (12) 科目 (13) (当慶方的<br>公開方試算者 (4) 枚割及雑誌 (5) 付款                                                                                                    |
|---------------------------|----------------------------------------------------------------------------------------------------|
| * 必須填寫                    |                                                                                                    |
| 個人資料                      |                                                                                                    |
| 英文姓名 *                    | be a second second seco |
| 1 考生資料 2                  | 科目 (3) 営慶考的<br>公開考試詳情 (4) 核對及確認 (5) 付款                                                                                                    |
| 扇分證明文件 *                  | Hong Kong Identity Card 會港身分證                                                                                                    |
| 上級烏谷證明六件 *                | ★ 瀏覽<br>國像類別必須是 JPG, JPEG 或 PDF 格式<br>檔案大小不能超過 3MB。(國像療研度為100 dpi (每英时號數)、黑白及JPEG格式儲存的檔案為最佳。)                                                                                                    |
| 性別: *                     | O男 O女                                                                                                    |
| 聯絡資料                      |                                                                                                    |
| 聯絡電話號碼 *                  |                                                                                                    |
| 短訊電話號碼 ##                 |                                                                                                    |
| 電郵地址 * ##                 |                                                                                                    |
| 確認電郵地址 *                  |                                                                                                    |
|                           | <b>炮址 Address </b> ● 英文 English 〇 中文 Chinese                                                                                                    |
|                           | 室 Flat 樓 Floor 隆 Block                                                                                                    |
|                           | 大廠 Building #                                                                                                    |
| 地址                        | 同想 Ertata · 先送夕飯乃新選 Straat Name and No. +                                                                                                    |
|                           | 展刊 LSuite # 封題相對及編曲 Sueer name and no. #                                                                                                    |
|                           | 地區 District * 地域 Area *                                                                                                    |
|                           |                                                                                                    |
|                           | #必須這少輸入共中一項。                                                                                                    |
| 其他                        |                                                                                                    |
| 試場 <u>地區</u> 選擇 *         | •                                                                                                    |
| ##於緊急情況下,考評局或會以短訊或電郵聯絡考生。 |                                                                                                    |
|                           |                                                                                                    |

## 3.3 科目選擇

- 步驟1 在「科目」版面輸入你擬報考的文憑試科目。
  - a. 按應考語言或應考組別的按鈕以選擇報考科目。版面右方的已選科目列表會顯示你所選擇的報考科目。
  - b. 重覆以上步驟直至輸入所有報考科目。按[儲存]以保存你的選擇。你亦可直接按[繼續]前往下一版面, 系統會於你離開本版面前顯示對話框,請按對話框的[確定]已儲存版面的資料。

|                                                                                               | 今 考生資料     1     2     1     1     2     1     2     1     2     1     2     1     2     1     2     1     2     1     3     1     3     1     3     4     3     4     3     4     3     4     3     4     3     4     3     4     4     4     5     4     4     4     5     4     4     5     4     4     5     4     5     4     5     4     5     4     5     4     5     4     5     4     5     5     5     5     5     5     5     5     5     5     5     5     5     5     5     5     5     5     5     5     5     5     5     5     5     5     5     5     5     5     5     5     5     5     5     5     5     5     5     5     5     5     5     5     5     5     5     5     5     5     5     5     5     5     5     5     5     5     5     5     5     5     5     5     5     5     5     5     5     5     5     5     5     5     5     5     5     5     5     5     5     5     5     5     5     5     5     5     5     5     5     5     5     5     5     5     5     5     5     5     5     5     5     5     5     5     5     5     5     5     5     5     5     5     5     5     5     5     5     5     5     5     5     5     5     5     5     5     5     5     5     5     5     5     5     5     5     5     5     5     5     5     5     5     5     5     5     5     5     5     5     5     5     5     5     5     5     5     5     5     5     5     5     5     5     5     5     5     5     5     5     5     5     5     5     5     5     5     5     5     5     5     5     5     5     5     5     5     5     5     5     5     5     5     5     5     5     5     5     5     5     5     5     5     5     5     5     5     5     5     5     5     5     5     5     5     5     5     5     5     5     5     5     5     5     5     5     5     5     5     5     5     5     5     5     5     5     5     5     5     5     5     5     5     5     5     5     5     5     5     5     5     5     5     5     5     5     5     5     5     5     5     5     5     5     5     5     5     5     5     5     5     5     5     5     5 |
|-----------------------------------------------------------------------------------------------|----------------------------------------------------------------------------------------------------|
| 如學科 丙類學科                                                                                      | 步驟 1a                                                                                                    |
| 中國語文                                                                                          | Ψx                                                                                                    |
| English Language                                                                              | English                                                                                                    |
| Mathematics (Compulsory)<br>數學 (必修)                                                           | 中文 English                                                                                                    |
| Mathematics (Compulsory +<br>Extended 1 Calculus &<br>Statistics)<br>數學 (必修 + 延伸一 微積分與統<br>計) | 中文 English                                                                                                    |
| Mathematics (Compulsory +<br>Extended 2 Algebra & Calculus)<br>數學 (必修 + 延伸二 代數具微攝<br>分)       | 中文 English                                                                                                    |
| Citizenship and Social<br>Development                                                         | 步文 English 步驟 1b                                                                                                    |

#### 備註:

1. 你可按[返回]回到「考生資料」版面。

- 2. 你可按[儲存]保存已輸入的資料。
- 3. 如需刪除已選的科目,你可在已選科目列表上,按科目旁的[X]鍵。
- 4. 前往下一個版面前,你必須選擇及儲存最少一個科目。

| 新学科 四類學科                                                                                     |                        | 甲類甲科 (已)                           | L)    |
|----------------------------------------------------------------------------------------------|------------------------|------------------------------------|-------|
|                                                                                              |                        | 料目。                                | ●別/單元 |
| 中国語文                                                                                         | #R                     | 中國關文 [中文]                          | ×     |
| English Language                                                                             | English                | English Language                   | X     |
| Mathematics (Compulsory)<br>数學 (公年)                                                          |                        | Mathematics (Compulsory) [English] |       |
| Mathematics (Compulsory +<br>Extended 1 Calculus &<br>Statistics)<br>教學 (必導 + 延伸一 密爆分費統      | 中文 English             | 丙酸學科 (已編<br>Japanese Language 日語 💋 | k) 🔀  |
| 計)<br>Mathematics (Compulsory +<br>Extended 2 Algebra & Calculus)<br>創筆(公律 + 延伸二 代數貝希頓<br>分) | Ф <sub>X</sub> English | reeven senguege aan                |       |
| Citizenship and Social<br>Development                                                        | ev Endeh               |                                    |       |

如你在「科目」版面選擇了音樂科、體育科及/或丙類科目,請繼續步驟 2.1 及 2.2。如你沒有選擇以上 科目,請跳至第 3.4 章「曾應考的公開考試詳情」。

步驟 2.1 如你在「科目」版面選擇了音樂科及/或體育科,音樂科及/或體育科名稱旁會顯示 <sup>[2]</sup> □。你可按 <sup>[2]</sup> 為音樂科/體育科選擇科目卷別資料,並按 □上載補充文件。

|        | 甲類學                      | 科 (己選) |   |
|--------|--------------------------|--------|---|
|        | 料目                       | 卷別/單元  |   |
|        | 中國語文 [中文]                |        | X |
|        | English Language         |        | X |
| 驟 2.1a | ★ <del>琴</del> (必修) [中文] |        | X |
|        | Music English            |        | X |
|        | 建商 [中文]                  |        | X |

- a. 按 🗳 開啟補充資料版面視窗:
  - (i) 如你報考**音樂科**: 請選擇科目卷別(卷四甲/四乙/四丙)、選擇實習考試(卷二及卷四乙) 時所用的樂器及/或聲樂或申請豁免試卷資料(卷四乙/卷四丙)。
  - (ii) 如你報考體育科: 請選擇實習考試(卷三)的活動項目。

| 19:24                                                                  | 8.5                                                  |                                                            |                                                       |                               |                                        |
|------------------------------------------------------------------------|------------------------------------------------------|------------------------------------------------------------|-------------------------------------------------------|-------------------------------|----------------------------------------|
| <ul> <li>考評局只能</li> <li>該位下列#</li> </ul>                               | A 提供一些情味供賣器考試時的<br>B 媒列表中的傳覽器考試時代                    | 使用・等者生成其伴奏周要其<br>目的器構成取得、 二所用的者                            | 世幽巅,附须要自行单偶有篇;<br>[第不在列表中,踊然了其他。]                     | 4編度試。<br>第中起明,考生不可只该1         | (和國和別曰: 木曾國·股                          |
| 整体现在;                                                                  | 8-                                                   |                                                            |                                                       |                               |                                        |
| <ul> <li>- 64 8 2 (2)</li> <li>- 第三項項(</li> </ul>                      | 1.卷二次/风卷四本(詳細是考加<br>皇主者員詳核。另外,考生未知<br>乐其任果能分考试言次二席,3 | 4) 2 有生性障害質高考試(4)<br>能資出報名時所選的全部連載<br>1. 見不會回信券研究所重新安      | 3月世前戦名時州道町県県以1月<br>及/或戦盪貴被担分。<br>排者試。                 | INALS ACARDS                  | 40000000000000000000000000000000000000 |
| <ul> <li>         ・         ・         ・</li></ul>                      | 2(科融先考试)之考王公司领导<br>各不確合在描述的試過 (供导菜<br>本是發修賞和,可由受領域。  | 增費醫考試審天靈交所運費<br>) 進行豐醫考試,考生業於新<br>Tos://www.hkeaa.edu.hk/f | 的講題及/或歌詞予主考賞。講習<br>(名刷內以會堂通知本是。個內約<br>2/contact_us/_。 | 1及/或動調構於考試結束的<br>自証明源因及其應考講員6 | 1.提唱考生。<br>2月指,以符本是考虑及批                |
| <ul> <li>考許是不能</li> <li>考察者者:</li> </ul>                               | 書接受考生於2024年9月3日後<br>中學文憑考試會論科行政安排;                   | 21                                                         |                                                       | (兄)                           | (供黄文纸)                                 |
|                                                                        |                                                      | 補充                                                         | 音科 — 名                                                | 卛                             |                                        |
| (B 38)                                                                 |                                                      | 110.50                                                     |                                                       |                               |                                        |
| 10.19180                                                               | (県) (一)(日)                                           |                                                            |                                                       |                               |                                        |
| 西方調                                                                    | 8 ~                                                  | -                                                          |                                                       |                               | ~                                      |
| 1.                                                                     |                                                      |                                                            |                                                       |                               |                                        |
| 2                                                                      |                                                      |                                                            |                                                       |                               |                                        |
| □ 中西溝                                                                  | B:                                                   |                                                            |                                                       | ~                             |                                        |
| 1.                                                                     |                                                      |                                                            |                                                       |                               |                                        |
| 2                                                                      | a hate.                                              |                                                            |                                                       |                               |                                        |
| ACO                                                                    | ##5923                                               |                                                            |                                                       |                               |                                        |
| 小纸会要和                                                                  | 合唱人館 写気所用的<br>語:                                     | 296                                                        |                                                       |                               |                                        |
| 位下列道师                                                                  | 分試症)                                                 |                                                            |                                                       |                               |                                        |
| 1 1 1 E E F                                                            | - 哔翅研習                                               |                                                            |                                                       |                               |                                        |
| 试卷四乙                                                                   | - 演奏 #                                               |                                                            |                                                       |                               |                                        |
| 作是否申請書                                                                 | i完丰智考試7 〇 是 ⑧ 资                                      |                                                            |                                                       |                               |                                        |
| (这下列温度)                                                                | £⊃−18)                                               |                                                            |                                                       |                               |                                        |
| 1 発展                                                                   |                                                      |                                                            |                                                       |                               |                                        |
| 西方探修                                                                   | E v                                                  |                                                            |                                                       |                               | ~                                      |
|                                                                        |                                                      |                                                            |                                                       |                               |                                        |
|                                                                        | •                                                    |                                                            |                                                       |                               |                                        |
| 1.                                                                     |                                                      |                                                            |                                                       |                               |                                        |
| 2                                                                      |                                                      |                                                            |                                                       |                               |                                        |
| - XC(B                                                                 | (武明):                                                |                                                            |                                                       |                               |                                        |
| 你在老試中开                                                                 | 「这两体要7                                               |                                                            |                                                       |                               |                                        |
| 0.0                                                                    |                                                      |                                                            |                                                       |                               |                                        |
| 患者                                                                     |                                                      |                                                            |                                                       |                               |                                        |
| <ul> <li>二 本人號</li> <li>二 本人號</li> <li>二 本人號</li> <li>二 本人號</li> </ul> | 8回巻四乙 (演奏車) 巻試所<br>- 創作 M                            | 審察的自日與楚二 ( 演奏 I )                                          | 会要或会場的演要自日不相同                                         | ÷                             |                                        |
| 位是五中算                                                                  | (新克本县有武? 〇 县 ※ 百                                     |                                                            |                                                       |                               |                                        |
| 6                                                                      |                                                      |                                                            |                                                       |                               |                                        |
|                                                                        |                                                      |                                                            | 光晶色霞和                                                 |                               |                                        |
| 31X M 18                                                               | wie -                                                |                                                            |                                                       | <u> </u>                      |                                        |
| 0889                                                                   | ~                                                    |                                                            |                                                       |                               | 14th                                   |
|                                                                        | *                                                    |                                                            |                                                       |                               | 1891-5-                                |
| 開き場合                                                                   |                                                      |                                                            |                                                       |                               |                                        |
| 華統藩信                                                                   |                                                      |                                                            |                                                       |                               | .*                                     |
| #45元55<br>第12                                                          |                                                      |                                                            |                                                       |                               |                                        |
| 单位描绘<br>第12<br>建會建設半分                                                  |                                                      |                                                            |                                                       |                               |                                        |
| 等论语话<br>第日<br>12音道致年分                                                  |                                                      |                                                            |                                                       |                               |                                        |

| 器 器官活動1(選擇一項)             |                             |                     |                 |                |  |
|---------------------------|-----------------------------|---------------------|-----------------|----------------|--|
| <ul> <li>□ 初毛球</li> </ul> | and other                   | Sala Jam mile.      | □ ≠#            |                |  |
|                           | 古動                          | 選擇・體                | 育               |                |  |
| 2 體育活動2(於田徑·              |                             |                     |                 |                |  |
|                           | 102-00 - 00 \               |                     |                 |                |  |
|                           | (編編—項)<br>1 96章 - 11 96章 11 | =4594 ( m ) ( m ) e | ion wets m      | 1=10           |  |
|                           | J MUNICI MUNICI             | - most ( 25 )       | 34/0 U 363421 U | E A            |  |
| □ 徑要:                     | 選擇一項)                       |                     |                 |                |  |
|                           | 100m 🗍 200n                 | n 🗌 400m [          | 800m 🗍 1500m    | 📋 110m 跨欖 (男 ) |  |
|                           |                             |                     |                 |                |  |
| 2 建液                      |                             |                     |                 |                |  |
| 1916                      |                             |                     |                 |                |  |
|                           | 1 1211920                   |                     |                 |                |  |
| - 器械(                     | 選擇一項)                       |                     |                 |                |  |
|                           | 184 D 3                     | 画稿(男) 🛄 雙稿(男)       | <b>Г</b>        |                |  |
| □ 浅泠(道理=道)                |                             |                     |                 | Albe Artes     |  |
| (m +=)2.                  | D 23                        | □ 始後                | □ 44            | 湖田河夏           |  |
|                           | M8 1121                     |                     |                 |                |  |

體育科的補充資料版面

#### 備註:

- 1. 你可按[關閉] 消除已輸入的資料並關閉該視窗。
- 2. 你可按[儲存]保存已輸入的資料。
- 3. 體育科:你可按[繼續]保存已輸入的資料,並前往申請豁免體育科卷三(實習考試)版面。
- 4. 選取[是]以確認申請豁免,輸入及上載有關資料和文件,並按[繼續]前往上載補充文件版面。

| - 全国星口语与中心思索;                                                                                                    | · 建全新导致力势可计算的方式或法数据,在至他计算由新运道的动语就完全站建筑,不成这个主                                                                                                |
|----------------------------------------------------------------------------------------------------|----------------------------------------------------------------------------------------------------|
| <b>祥田内汉武武山中北省</b><br>詳是只接受复论路该把3                                                                                                    | ·····································                                                                                                    |
| • 有關資源中國香港呈界的                                                                                                    | 中心会会交合 E式成准器明的申請程序,考生得直接對核相關機構,有關機構成會成数素数正式成准器明的要用                                                                                          |
| · 本局只接受於中四學年-                                                                                                    | 44年11月30日)所参加比赛的正式成绩證明。                                                                                                    |
| <ul> <li>考生如成功申請豁免(例)</li> </ul>                                                                                                    |                                                                                                    |
| <ul> <li>若申請不選接前,考生最倡會於一所</li> </ul>                                                                                                    | 月下旬收到希辞局的通知。                                                                                                    |
| <ul> <li>如申請指免證商料程三(實習考試)不</li> </ul>                                                                                                    | 5崔瑗纳,考生演员舆趣剪料卷三(要智考试),並密交附加费。                                                                                                    |
| · 唱評局不接受於2024年/月26日復興                                                                                                    | 更収録見刻意識見的申請。                                                                                                    |
| * 必須填寫                                                                                                    |                                                                                                    |
| 體育活動: 標檔                                                                                                    | 你是否申請點免本體弱活動?★ ○ 是 ○ 否                                                                                                    |
| 道發團體 *                                                                                                    | v                                                                                                    |
| 比赛名稿:*                                                                                                    |                                                                                                    |
| 比赛日期 *                                                                                                    |                                                                                                    |
| ta: ★                                                                                                    | 0.00 #                                                                                                    |
|                                                                                                    |                                                                                                    |
|                                                                                                    |                                                                                                    |
|                                                                                                    |                                                                                                    |
|                                                                                                    |                                                                                                    |
| et+ .                                                                                                    |                                                                                                    |
| 増証:                                                                                                    |                                                                                                    |
| 蜀莊:                                                                                                    |                                                                                                    |
| 編註:                                                                                                    |                                                                                                    |
| 舞註:<br>2019文在 (の: 201章 / の)連連功策) - *                                                                                                    | + ==                                                                                                    |
| 算註:<br>脂砖文件 (如: 龍骨 / 瓜積通知筆), *                                                                                                    | + 25                                                                                                    |
| 業証:<br>記述文件 (広: 記書 / 広波通知業):★                                                                                                    | ◆ 315<br>通道意 文件単毎符為 JPEG, JPG, 200 RAR 恒気、文件大小不遵結曲 2 MB。                                                                                    |
| 業狂:<br>臨時文件 (広: 龍曲 / 成道通知筆):★<br>確實活動: 400m                                                                                                    | <ul> <li>◆ 三匹</li> <li>通道意 文件登場符為 JPEG, JPG, ZPG RAR 結果、文件大小不遵結結 2 MB。</li> <li>全型哲学経器為全種資源金1**</li> <li>◆ ○首</li> </ul>                    |
| 異臣:<br>宿祢文件 (幼: 寵母 / 坂道通北第):★<br>穂宮活動: 400m<br>近距実験: ★                                                                                                    | + 25<br>講道意 文件豊容芬為 JPEO, JPO, ZPP, RAR 松式・文件大小不得報道 2 MB・<br>空豊富帝諸筋肉本物育活動?★○ 登 ○ 首                                                           |
| 電転:<br>電防文件(10:12番号/成満通3単):*<br>構成活動:400m<br>近距画線 *<br>辻鹿名様 *                                                                                                    | ◆ 315<br>議道室 文中導係容為 JPEG, JPG, FDF, ZPF, RAR 松式・文中大小不導転通 2 MB・<br>受着描句話記念士物界活動? ●○●○第                                                       |
| 東臣:<br>監防文件(広: 記録 / 広道徳知道): *<br>総憲[加払: 400m<br>36 王隆 *<br>上市名明: *<br>二百日前: *                                                                                                    |                                                                                                    |
| 東臣:<br>宿坊文件(は:) 宿乗 / 北道徳北第):*<br>樽酒汚愁: 400m<br>近路宮珠 *<br>七酒日菜 *<br>七酒日菜 *                                                                                                    | + 25<br>議注意 文件豊容芬為 JPEO, JPO, ZPP, RAR 版式・文件大小不得報道 2 MB・<br>空豊富帝諸助克士論育活動?★① 登 ○ 首<br>                                                       |
| 葉証:<br>臨防文件(広: 監督/ 広道通知道): ★                                                                                                    |                                                                                                    |
| 葉証:<br>臨院文件(広:記録 / 成績徳知筆); *<br>糖度[25]: 400m<br>JS展開業 *<br>辻器名類: *<br>辻器名類: *<br>辻書日期: *<br>式違: *                                                                                                    | + 95<br>講道室 文件書母子為,JPEO, JPO, ZOP, RAR 恒広。文件大小不得轻磁 2 MB。<br>参信面を経動丸士雄有減金7本 ○ 登 ○ 耳                                                          |
| 東臣:<br>臨防文件(広: 聖泰/ 広道徳北軍): ★<br>離満江想: 400m<br>近都県理雑 ★<br>正常名類 ★<br>こ常名類 ★<br>こ常名類 ★                                                                                                    |                                                                                                    |
| 異臣:<br>監防文件(広: 記巻 / 広道徳北道): *                                                                                                    |                                                                                                    |
| 東臣:<br>臨防文件(広:取巻)(広道徳対策):*<br>標度活動:400m<br>当原展職:<br>上語名紙:*<br>二語日新:*<br>式進:*                                                                                                    |                                                                                                    |
| 東臣:<br>臨防文件(広: 監督/広道徳に第):*                                                                                                    | * #1     #2 20 20 20 20 20 20 20 20 20 20 20 20 20                                                                                          |
| 第2日:<br>2015文(本 (広: 聖書 / 広道通北道) : *<br>2015年1月20日<br>2015年1日本<br>2015年1日本<br>2015年1日 | ・ ***      通道 室 文中書報音為 JPEOL JPD, PDY, ZPP, RAR 松云 · 文中大小不得報道 2 M8 ·      日本田田田友士練育業会 ** ○ 登 ○ 首      ・ ・ ・ ・ ・ ・ ・ ・ ・ ・ ・ ・ ・ ・ ・ ・       |
| 業証:<br>臨防文件(広) 監備/広道(通知業): ★<br>離落(活動: 400m<br>当部無確 *<br>ご用日新 *<br>広道 *<br>業証:<br>電話(二) 監備/広道(通知業): ★                                                                                                    | ・ # 第     描述意 文中毎年容為 JPEG, JPG, PGF, ZPR, RAR 松云 · 文中大小不得起道 2 MB -     日本の目前の大地研 新会 · 文明 -     ・ の目の一部の一部の一部の一部の一部の一部の一部の一部の一部の一部の一部の一部の一部の |

- **b.** 按 📮 開啟上載補充文件版面視窗:
  - (i) 如你報考**音樂科**: 請上載申請豁免卷四乙(演奏 II)或卷四丙(創作 II)的證明文件。
  - (ii) 如你報考**體育科**: 請上載已填妥的「健康聲明」。考生可於自修生報名系統的主頁下載健康聲明。

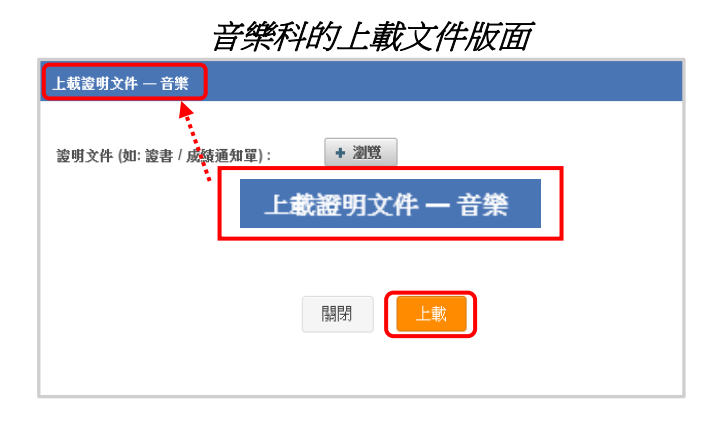

| 體育科的上載文件版面                                                                                                    |   |
|----------------------------------------------------------------------------------------------------|---|
| 上載健康聓明 - 體育                                                                                                    | × |
| <ul> <li>請下戰健康聲明並小心閱讀聲明內容及簽署,完成後,請上戰已填妥的表格。</li> <li>1. <b>工義健康聲明</b></li> <li>2. 上戰已填妥的健康聲明</li> <li>3. 考生「體育科 - 健康聲明」</li> </ul> |   |
|                                                                                                    |   |

### 備註:

- 1. 你可按[上載]已選擇的補充文件。
- 2. 你可按[關閉]消除已輸入的資料並關閉該視窗。
- **步驟 2.2** 如在「科目」版面選擇了丙類科目,丙類科目名稱旁會顯示<sup>≤</sup>,你可按<sup>≤</sup>為丙類科目填上相關的成績資料及上載所需的成績證明文件。

| 丙類學科 (已選)                 |   |
|---------------------------|---|
|                           | × |
| Ko 少款 4.2 韓語 🙋            | × |
| French Language 法語 🛛 🙋    | × |
| Spanish Language 西班牙譜 🛛 🙋 | × |
| German Language 德語 🛛 🙋    | X |

按 🙆 開啟補充資料版面視窗:

### 丙類科目的補充資料版面

| 香港舉辦的指定語言考試                 |
|-----------------------------|
|                             |
|                             |
|                             |
| 格式,文件大小不應超過 2 MB,只接受成績通知書/證 |
| 量明文件的限期為考試年度的               |
|                             |
|                             |
|                             |
|                             |
|                             |

### 更新成績/上載證明文件限期提示版面

| 注意                  |    |
|---------------------|----|
| 更新成績 / 上載證明文件的截止日期為 |    |
|                     | 確認 |

備註:

- 1. 你可按[**關閉]**消除已輸入的資料並關閉該視窗。
- 2. 你可按[儲存]保存已輸入的資料及上載的證明文件。
- 3. 如按[儲存],系統會顯示提示版面以提醒你可於截止限期前更新成績/上載證明文件。按[確認]繼續。

### 3.4 曾應考的公開考試詳情

#### 重要提示:

如你同時符合下列兩項條件,可略過本章:

- i. 你於考試年度的1月1日或之前年滿19歲;及
- ii. 你沒有報考實驗科目。
- 步驟 1 如果你於考試年度的 1 月 1 日仍未滿 19 歲,或將會報考實驗科目,則需要在「曾應考的公開考試詳情」 版面選擇你曾應考本地公開考試(香港中學會考、香港高級程度會考、香港中學文憑)或其他公開考試(普 通教育文憑考試高級程度或高級補充程度(GCE A-Level/AS-Level)、國際高級程度考試(IAL)或其他) 的應考年份,以證明你符合資格報考文憑試。
- **步驟 2** 如以英國普通教育文憑考試(GCE)高級程度或高級補充程度考試、國際高級程度考試 (IAL)或其他學 歷的成績報考文憑試,請上載所有關考試成績的副本,以供考評局查核。

#### 備註:

- 1. 你必須在本版面選擇最少一個曾應考的公開考試的年份。
- 2. 你可按「**實驗科目」**超連結以瀏覽需要考生申報過往公開考試資歷的實驗科目名單。

填妥本版面後,你可以:

- 1. 按[儲存]保存已輸入的資料。
- 2. 按[**返回**]回到「科目」版面(見第3.3章)。
- 3. 按[繼續]前往下一版面。系統會提示你須先將資料儲存,方可繼續。

| 首頁           |                                                                                |                                                                                                    | <b>e</b>                         | *±#H 🥪                | #E 🔾          | 台廣考的<br>公開考試詳備 | ) anan ( | 5) (12) |      |      |  |  |
|--------------|--------------------------------------------------------------------------------|----------------------------------------------------------------------------------------------------|----------------------------------|-----------------------|---------------|----------------|----------|---------|------|------|--|--|
|              | 備註 自修生如於考試                                                                     | 《年度的一月一日未足十                                                                                                    | 九歳,或有報考 <u>要驗科</u> 目             | <u>目(如遼用)</u> ・必須提供下  | 列資料。          |                |          |         |      |      |  |  |
|              | 香港中學會考(                                                                        | 由1978年起)                                                                                                    |                                  |                       |               |                |          |         |      |      |  |  |
|              | 2008                                                                           | 2009                                                                                                    | 2010                             | 2011                  |               |                |          |         |      |      |  |  |
|              | 香港高级程度會                                                                        | (由1980年起)                                                                                                    |                                  |                       |               |                |          |         |      |      |  |  |
| $\checkmark$ | 考生资料                                                                           | $\bigcirc$                                                                                                    | 科目                               | 3                     | 曾應考的<br>公開考試詞 |                | 核對及      | 權認 (5   | )付幕  |      |  |  |
|              |                                                                                | 0 2020                                                                                                    | 0 2024                           |                       |               |                |          |         |      |      |  |  |
|              | 普通教育文憑考                                                                        | 試 (GCE A-level o                                                                                                    | or AS-level / IAL Ex             | am)                   |               |                |          |         | 1    |      |  |  |
|              | 2008                                                                           | 2009                                                                                                    | 2010                             | 2011                  | 2012          | 2013           | 2014     | 2015    | 2016 | 2017 |  |  |
|              | <ul> <li>支援文件格式 JPEG<br/>檔案大小 不振</li> <li>建議檔案名稱 Prev</li> <li>其他类試</li> </ul> | 5/JPG/PDF/ZIP/RAR<br>텔 2MB<br>Qual_ <first a<="" letters="" th=""><th>बेड<br/>and first 3 digits&gt;.[File</th><th>步驟</th><th>2</th><th></th><th></th><th></th><th></th><th></th></first>                                 | बेड<br>and first 3 digits>.[File | 步驟                    | 2             |                |          |         |      |      |  |  |
|              | 備註 具備其他資格                                                                      | 或情况特殊的人士亦可能                                                                                                    | 申請報考,惟該申請必須                      | 書面向考評局秘書長提            | 出・考評局將按個別情》   | 予以考慮・          |          |         |      |      |  |  |
|              | 2008                                                                           | 2009                                                                                                    | 2010                             | 2011                  | 2012          | 2013           | 2014     | 2015    | 2016 | 2017 |  |  |
|              | 2018                                                                           | 2019                                                                                                    | 2020                             | 2021                  | 2022          | 2023           | 2024     |         |      |      |  |  |
|              | 上戰其他考試證助文<br>支援文件格式 JPEC<br>檔案大小 不提<br>建議檔案名稱 Prev                             | ft 参考室<br>S/JPG/PDF/ZIP/RAR<br>建 2MB<br>Qual_ <first a<="" letters="" th=""><th>এর first 3 digits&gt;.[File</th><th>a Format] (e.g. PrevQ</th><th>ual_A123.pdf)</th><th></th><th></th><th></th><th></th><th></th></first> | এর first 3 digits>.[File         | a Format] (e.g. PrevQ | ual_A123.pdf) |                |          |         |      |      |  |  |
|              |                                                                                |                                                                                                    |                                  |                       | 返回            | 儲存 維備          |          |         |      |      |  |  |

## 3.5 確認報考資料

步驟1 小心核對「確認」版面上顯示的報考資料。

- a. 請按[下載考生報考資料核對表]下載及列印「考生報考資料核對表」(參閱附錄1)以核對你的報考資料,並可按『「考生報考資料核對表」— 核對資料須知』超連結,參考其內容以了解核對表的資料。
- b. 如需修改報考資料,可在需要修改的部份按 🙆,然後修改該部份的資料。

| itt.                                                                                                    | 申請就況 進行中 付款就況 未缴付                                                                                                    |
|----------------------------------------------------------------------------------------------------|----------------------------------------------------------------------------------------------------|
| :資料 🖉                                                                                                    |                                                                                                    |
|                                                                                                    |                                                                                                    |
| <b>兴</b> 2.14                                                                                                    | 少廠 1(a)                                                                                                    |
| 'tE JAT                                                                                                    | 出生日期(日/月/年)                                                                                                    |
| 身分證明文件號碼                                                                                                    |                                                                                                    |
| <i>聯資料</i><br>聯絡電話號選                                                                                                    | 短請電話號選                                                                                                    |
| 電郵地址                                                                                                    |                                                                                                    |
| 15-3L                                                                                                    | -                                                                                                    |
| 試場地區選擇                                                                                                    |                                                                                                    |
| ##□             步驟 1                                                                                                    | (b)                                                                                                    |
| 月份報名                                                                                                    |                                                                                                    |
|                                                                                                    |                                                                                                    |
|                                                                                                    |                                                                                                    |
|                                                                                                    |                                                                                                    |
|                                                                                                    |                                                                                                    |
|                                                                                                    |                                                                                                    |
|                                                                                                    |                                                                                                    |
|                                                                                                    |                                                                                                    |
| 考有目數日(九月份領名)                                                                                                    |                                                                                                    |
| 等利目數目(九月份領名)<br>试改及則加改                                                                                                    |                                                                                                    |
| 受利目數目(九月份领名)<br>以改及別加設                                                                                                    |                                                                                                    |
| 特目数目(九月份報名)<br>以常及別加発                                                                                                    |                                                                                                    |
| 5村目散目(九月份報名)<br>(政及則加致<br>1至的公開等試研有 2<br>電流高级程度 會考 (由1980年年)                                                                                                    |                                                                                                    |
| 約目数目(九月份報名)<br>以收及則加致<br>意吃的公開等試許結 ▲<br>能准高級程度會考 (由1980年起)                                                                                                    |                                                                                                    |
| 8時目数目(5月份得名)<br>成章及則加設<br>を約公開考試詳結 (2)<br>形高高級程度會考(由1980年底) 9相片銘文時間                                                                                                    |                                                                                                    |
| 8時目数目(5月份得名)<br>以常必則加設<br>を約公開考試許請 (2)<br>形高高級程度會考(由1980年紀)<br>3相片指交時間                                                                                                    | ✔<br>仔雅事成 雪老澄行4FEI1/Ⅱ1300g炉镇中心12维                                                                                                    |
| 8時目数目(5月份係名)<br>以夜及則加致<br>を約公開考試評估 2<br>(1990年記)                                                                                                    | ✔<br>仔辦專應 魯港灣仔軒尼封道 130號辦頓中心12樓                                                                                                    |
| 5時目数目(5月份得名)<br>以表及則加設<br>を若向公開考試許請 (2)<br>形准高級程度會考(由1990年紀) 5相片指交時間 3. 派子属小提交相片的日期、時間<br>規定 第                                                                                                | マ<br>子游事成 意志滞行軒尼封道 130就炉頓中心12億<br>時面(白橋牛) 、内府列之内室、4450分集個人管轄不指容用論之條款 - 太人町白芸太人提供外個人 安起 5 / 少細面で住在右                                                                                                    |
|                                                                                                    | ▼<br>仔辦事處 香港港厅针尼封直130%於鲜碩中心12億 問題 (自编年)」,內所列之內容, 包括改集個人資料作指定用途之條款,本人明白若本人提供的個人資料及/或證明文件有<br>考試及評批規已整定本人的報告计論。                                                                                                    |
| 5月日数日(九月份報名)<br>以資及別加資 55的公開写試計店 ▲ 65的公開写試計店 ▲ 61日月営交時間 3届月営交時間 3届月営交時間 3. 本人連載本中時所所的報考食料正確素紙,並同意「生生生考」 (次人或不完整,即使所文付的考試書ご表述条約,亦不表示者)                                                         | マ<br>仔醫事成 香港港庁杆尼语道130%好娘中心12億<br>開始 (白藍牛) ,內所列之內容,包括收集個人資料作指定用途之條款,本人明白若本人提供的個人資料及/或證明文件有<br>等就及對教局已接受本人的報号申請。                                                                                                    |
| STHE数目(九月份報金)<br>成況送別加決<br>並及送別加決<br>並高高限度度音考(由1900年年)<br>部流高原程度音考(由1900年年)<br>第4時月第交時間<br>通信量合提交相片的日期、時間<br>支援<br>業工<br>業工<br>業工<br>業工<br>業工<br>業工<br>業工<br>業工<br>業工<br>業工<br>業工<br>業工<br>業工 | マ<br>行筆事處 螢光電行軒定目道130號影領中心12億<br>精虹(自然牛)」内所列之內容,包括收集個人資料作指定用途之條款,本人明白若太人提供的個人資料及/或處明文件有<br>時刻及評慎周已能愛本人的報号申請。<br>application is correct. I agree to the conditions set out in the <u>"Instructions to Applicants (Private</u><br>data for the nurposes stated. I understand that if the information and/or documents submitted |

步驟 2 如你於考試年度的1月1日仍未滿18歲或已報考體育科/音樂科,你必須向考評局提交一張近照,用以 張貼於稍後派發的准考證上。(註:如考生已報考體育科或音樂科及於考試年度1月1日仍未滿18歲,均 需要向考評局額外提交一張相片。)於確認報考資料之前,你需要選擇提交相片的日期及時間。

| 預約相片提交時間 |                                  |          |                     |             |
|----------|----------------------------------|----------|---------------------|-------------|
| 選        | 擇 <mark>親身</mark> 提交相片的日期、昭<br>出 | 寺間<br>也址 | ▶<br>灣仔辦事處 香港灣仔軒尼詩道 | 130號修頓中心12樓 |

備註:當你繳清考試費後,考評局會發出一封電子郵件到你所登記的電郵地址,確定你所預約提交相片的日期、時間及地點。

步驟 3 開啟聲明部分的「考生報考須知(自修生)」超連結,仔細閱讀「報考須知」所列的細則。

核對報考資料後,勾選聲明旁的方格,並按[確認]以提交報名申請予考評局。如你確認所有報考資料正確 無誤,按[確定]以提交報名申請予考評局。考生必須留意,報名申請一經確認及提交予考評局,考生不能 透過報名系統修改任何報考資料(聯絡資料及試場地區選擇(見註)除外)。

註:自修生不可於更改報考資料截止日期後於報名系統更新其試場地區選擇資料。

|              | 本人確認本申請所列的報考資料正確無誤,並同意「 <u>考生報考須知(自修生)</u> 内所列之內容,包括收集個人資料作指定用途之條款。本人明白若本人提供的個人資料及/或證明文件有誤<br>及/或不完整,即使所支付的考試費已被接納,亦不表示答准考試及評核局已接受本人的報考申請。                                                                                                    |              |
|--------------|----------------------------------------------------------------------------------------------------|--------------|
|              | I declare that the entry information given in this application is correct. I agree to the conditions set out in the " <u>Instructions to Applicants (Private Candidates)</u> " including the collection of personal data for the purposes stated. I understand that if the information and/or documents submitted are inaccurate and/ or incomplete, my registration may not be accepted by the HKEAA even though the payment of examination fee has been made. |              |
|              | 返回 確認                                                                                                    | <u>頁首</u> _^ |
| <u>「考生報考</u> | "資料核對表」- 核對資料預知                                                                                                    |              |

## 3.6 繳交考試費

報名申請經確認及提交予考評局,考生須於繳費截止日期前繳妥考試費用,以完成整個報名程序。報名系統提供不同的繳費途徑供考生選擇,以下為繳交考試費的程序:

**步驟1** 在「付款資料」版面選擇付款方法。你可選擇以 VISA/萬事達卡繳交考試費,或下載繳費單到香港境內 任何一間 7-Eleven 或 OK 便利店、經繳費靈或網上銀行服務繳交考試費用。

| 付款資料<br>款額 \$              |
|----------------------------|
|                            |
| 以VISA/基事達卡付款<br>這個網上商戶位於香港 |
|                            |

a. 如選擇以 VISA/萬事達卡付款,可按 ◎報名系統會即時接駁至電子繳費網站。按一下 信用卡標誌 V/SA 或 ● 以選擇你使用的信用卡。然後,輸入**信用卡號碼**及**有效日期**並按[Pay](付 款)。如果交易成功,系統會立即顯示確認的訊息,按[OK]返回報名系統。

備註:

- 1. 請確保互聯網瀏覽器或防毒軟件不會攔截彈出式付款視窗,否則付款程序將不能正常進行。
- 2. 你的信用卡發卡銀行可能會要求你每次使用信用卡進行網上交易時輸入一組獨立的密碼,以確 保交易安全。此舉或會於另一視窗進行。如你有任何疑問,請聯絡你的發卡銀行。

| b. | 如選擇於香港境內任何一間 7-Eleven 或 OK 便利店以現金付款,可按 下載及列印繳費單  |
|----|--------------------------------------------------|
|    | (請參考附錄2的繳費單樣本)。你可於香港境內任何一間7-Eleven或OK便利店出示此繳費單以總 |
|    | 交考試費。請妥善保留付款收據作日後參考。                             |

c. 如選擇透過繳費靈或網上銀行服務付款,可按 下載及列印繳費單(請參考附錄 2 的繳費 單樣本)。請依照繳費靈或網上銀行服務的指示輸入賬單戶口號碼和所須繳交的考試費金額。賬單戶 口號碼已列印在繳費單上的[帳單戶口號碼](16 位數字)一欄。

### 備註:

付款成功後,系統會發出一封「付款確認」電子郵件到你所登記的電郵地址。如想了解更多有關繳交 考試費的事項,可於報名系統主頁或考評局網頁下載「繳付考試費須知」。

**步驟 2** 繳妥考試費後,系統會顯示「付款資料」版面。如你使用信用卡付款成功,系統會立即更新顯示的付款資料。

|      | $\checkmark$ | 考生資料                                    | $\checkmark$                             | 科目                 | $\checkmark$ | 曾應考的<br>公開考試詳情 | $\checkmark$ | 核對及確認 | $\bigcirc$ | 付款 |  |
|------|--------------|-----------------------------------------|------------------------------------------|--------------------|--------------|----------------|--------------|-------|------------|----|--|
| 付款資料 |              |                                         |                                          |                    |              |                |              |       |            |    |  |
|      |              | 考生<br>付款<br>付款<br>付款<br>付款<br>参考<br>已支付 | <b>編狀 方 日 編 總 號<br/>況 法 期 號 額 額</b><br>針 | 已付<br>VISA / Maste | rCard        |                |              |       |            |    |  |
|      |              |                                         |                                          |                    |              | 列印             |              |       |            |    |  |

如你透過 7-Eleven 或 OK 便利店、繳費靈或網上銀行服務繳交考試費,由於相關手續需要約兩個工作天處 理及核實,故此在你繳費後,本版面的付款狀況仍會顯示「未付」訊息,而有關的付款資料亦會留空;直 至繳費交易獲核實後,本版面的付款狀況才會更新為「已付」。因此,為確保你於繳交考試費截止日期前 繳妥考試費,你應因應不同銀行處理交易的時間而預留充足的時間以完成繳費手續。

|      | 乡 考生资料                                                             |                                   | 科目 | $\bigcirc$ | 曾應考的 公開考試詳情 | $\bigcirc$ | 核對及確認 | $\checkmark$ | 付款 |  |
|------|--------------------------------------------------------------------|-----------------------------------|----|------------|-------------|------------|-------|--------------|----|--|
| 付款資料 |                                                                    |                                   |    |            |             |            |       |              |    |  |
|      | 考生<br>(付款)<br>(付款)<br>(付款<br>(付款<br>(付款<br>(付款<br>(<br>一<br>文<br>付 | <b>馬號 炭 方 日 馬總 統</b><br>宏 期 號 額 額 | 未付 |            |             |            |       |              |    |  |
|      |                                                                    |                                   |    | 返回         | <b>गि</b>   |            |       |              |    |  |

付款狀況更新為「已付」後,你可按[列印]以列印或儲存本付款資料版面作證明。

完成以上各步驟,你的報考程序便已完成,你可隨時使用你的使用者編號及登入密碼登入報名系統,查閱你的報考資料。

# 4. 更新聯絡資料/試場地區選擇

如你需要更新聯絡資料或試場地區選擇,請使用以下其中一種方法,並按其步驟進行更新:

方法一 步驟1 登入報名系統,然後於「考生資料」版面更新聯絡資料或試場地區選擇。

步骤 2 按[儲存]以遞交更新資料,接著,版面頂部會顯示「成功儲存」的訊息。

| 聯絡資料                      |                                                                                                    |                                                     | =                                |
|---------------------------|----------------------------------------------------------------------------------------------------|-----------------------------------------------------|----------------------------------|
| 聯絡電話號碼 *                  |                                                                                                    |                                                     |                                  |
| 短訊電話號碼 ##                 |                                                                                                    |                                                     |                                  |
| 電郵地址 * ##                 |                                                                                                    |                                                     |                                  |
| 確認電郵地址 *                  |                                                                                                    |                                                     |                                  |
| 地址                        | <ul> <li>地址 Address ○英文 English</li> <li>室 Flat</li> <li>根</li> <li>大廠 Building #</li> <li>屋邨 Estate #</li> <li>地區 District *</li> <li>#必須最少輸入其中一項。</li> </ul> | n ● 中文 Chinese<br>k Floor 座<br>新道名稿及號碼<br>地域 Area * | 5 Block<br>Street Name and No. # |
| 其他                        |                                                                                                    |                                                     | 8                                |
| 試場 <u>地區</u> 選擇 *         |                                                                                                    |                                                     | -                                |
| ##於緊急情況下,考評局或會以短訊或電郵聯絡考生。 |                                                                                                    |                                                     |                                  |
|                           | 儲存                                                                                                    | 繼續                                                  | <u>81</u> .                      |

### <u>方法二</u>

📕 🔲 🖞 登入報名系統,然後於「確認」版面按 💪 更新聯絡資料或試場地區選擇。

| $\checkmark$ | 考生資料     | *IE     | ) 曾慶考的<br>公開考試詳情 | 核對及         |      | 付款  |
|--------------|----------|---------|------------------|-------------|------|-----|
|              |          | 下載考生報考資 | 料核對表             | 下載繳費單       |      |     |
| 考生编辑         |          | 申請狀況    | 已遞交              |             | 付款状況 | 未繳付 |
| 考生資料         |          |         |                  |             |      |     |
| 個人資料         |          |         |                  |             |      |     |
| 英文姓名         |          |         |                  | 姓名(中文)      |      |     |
| 性別           |          |         | 出                | 生日期 (日/月/年) |      |     |
| 身分證明文件號碼     |          |         |                  |             |      |     |
| 聯絡資料 🔼 🗸     |          |         |                  |             |      |     |
| 聯络電話號碼       | 步驟1      |         |                  | 短訊電話號碼      |      |     |
| 電郵地址         |          |         |                  |             |      |     |
| 地址           |          |         |                  |             |      |     |
| 其他           | <u> </u> |         |                  |             |      |     |
| 試場地區選擇       |          |         |                  |             |      |     |

### 步驟2 按[儲存]以遞交更新資料。

| 手術學路資料                                                                             |                            |
|------------------------------------------------------------------------------------|----------------------------|
| 聯絡電話號碼 *                                                                           |                            |
| 短訊電話號碼 ##                                                                          |                            |
| 電郵地址 * ##                                                                          |                            |
| 確認電郵地址 *                                                                           |                            |
| 地址 Address                                                                         | ● 英文 English () 中文 Chinese |
| 室 Flat                                                                             |                            |
| 樓 Floor                                                                            |                            |
| 座 Block                                                                            |                            |
| 大廈 Building #                                                                      |                            |
| 屋邨 Estate #                                                                        |                            |
| 街道名稱及號碼 Street Name and No. #                                                      |                            |
| 地區 District *                                                                      |                            |
| 地域 Area *                                                                          | ~                          |
| <ul> <li>★必須填寫</li> <li>#必須最少輸入其中一項。</li> <li>##於緊急情況下,考評局或會以短訊或電郵聯絡考生。</li> </ul> | 步 <b>驟 2</b><br>關閉         |

| 更新其他        | × |
|-------------|---|
| 試場地區選擇 步驟 2 |   |
| 儲存 關閉       |   |
|             | h |

如對文憑試報名有任何疑問,請致電 3628 8860 或發電郵至 dse@hkeaa.edu.hk 與考評局聯絡。

# 5. 附錄

# 5.1 附錄1: 考生報考資料核對表

| 名 Given Name<br>中文姓名 Name in Chinese<br>出生日期〈日/月/年〉<br>Date of Birth (DD/MMYYYYY)<br>電都地址 E-mail Address<br>投展電話號碼<br>SMS Phone No.<br>試得地區選擇<br>Choice of Examination<br>Centre District | )<br>-                |
|----------------------------------------------------------------------------------------------------|-----------------------|
| 中文姓名 Name in Chinese<br>出生日期〈日/月/牛〉<br>Date of Birth (DD/MMYYYYY<br>電都地址 E-mail Address<br>短訊電話號碼<br>SMS Phone No.<br>試得地區選擇<br>Choice of Examination<br>Centre District                  | •<br>                 |
| 出生日期〈日/月/年〉<br>Date of Birth (DD/MMYYYY)<br>電影地社 E-mail Address<br>短肌電話鏡碼<br>SMS Phone No.<br>試場地區選擇<br>Choice of Examination<br>Centre District                                          | )                     |
| 出生日期〈日/月/年〉<br>Date of Birth (DD/MMYYYYY)<br>電部地址 E-mail Address<br>短期電話號碼<br>SMS Phone No.<br>試場地區選擇<br>Choice of Examination<br>Centre District                                         | )<br>—                |
| Date of Birth (DD/MMYYYY)<br>電都地址 E-mail Address<br>规訳電話號碼<br>SMS Phone No.<br>試場地區選擇<br>Choice of Examination<br>Centre District                                                         |                       |
| 電磁地址 E-mail Address<br>投訊電話號碼<br>SMS Phone No.<br>試場地區選擇<br>Choice of Examination<br>Centre District                                                                                      | -                     |
| 投放電話號碼<br>SMS Phone No.<br>試場地區選擇<br>Choice of Examination<br>Centre District                                                                                                    | -                     |
| 就場地區選擇<br>Choice of Examination<br>Centre District                                                                                                    |                       |
| Centre District                                                                                                    |                       |
|                                                                                                    | <br><br>English<br>中文 |
|                                                                                                    | 中文                    |
| vet)                                                                                                    | -                     |
| ~                                                                                                    |                       |
|                                                                                                    |                       |
|                                                                                                    | et)                   |

| Hong Kol<br>Examination<br>Assessment Au<br>HONG KONG I<br>CANDIDATE ENTR<br>#894 "#1898#HENR - KNSR, R+0-KN3RM<br>mddate should check cambily the entry data listed below by refer | ng<br>is and<br>ithority<br>香港中學文憑考試<br>考生報考資料核對表 - 補充資料<br>DIPLOMA OF SECONDARY EDUCATION EXAMINATION<br>RY INFORMATION CHECKLIST - SUPPLEMENTARY SHEET<br>Mig N.<br>fing to the "information for Checking of Candidate Entry Information Checking (CEIC)".                                                                             |
|----------------------------------------------------------------------------------------------------|----------------------------------------------------------------------------------------------------|
| 着就年度 Examination Year<br>终文姓名 Name in English                                                                                                    | 考生編號 Candidate No.                                                                                                    |
|                                                                                                    | 體育 Physical Education                                                                                                    |
| 費育活動 1 Physical Activity 1                                                                                                    | 羽毛球 Badminton                                                                                                    |
| 量育活動 2 Physical Activity 2田徑 Athletics                                                                                                    | 徑賽 - 400m Track Event - 400m 申請豁免 Apply for exemption (15:28.33)<br>田賽 - 據鐵餅 Field Event - Discus                                                                                                    |
| ■遺能 Physical Fitness                                                                                                    |                                                                                                    |
|                                                                                                    | 音樂 Music                                                                                                    |
| 試卷 二 (演奏 I) Paper 2 (Performing I)                                                                                                    | 西方樂器 Western Instrument     Strings 弦樂 - Double Bass 低音大濃琴       西方樂器 Western Instrument     Percussion 影撃泉 - Drum kit (bass drum, snare drum, three<br>tom-toms) (hi-hat, cymbal, two crash cymbal, ride cymbal) 爵士哉/架子鼓一掌 (低音鼓,小掌鼓<br>(個碎音鼓, 魯音敏)       中國樂器 Chinese Instrument     Dizi 笛子       中國樂器 Chinese Instrument     Paigu 排鼓 |
|                                                                                                    | 其他 Others Testing<br>需要伴奏 With accompanist 2 人小組合奏或合唱 ensembles                                                                                                    |
| 試卷 四丙 (創作 II) Paper 4C (Creating II)                                                                                                    | 申請整免 Apply for exemption<br>試卷四丙:本人聲明申請豁免卷四丙 (創作 II) 考試所創作的曲目與卷三 (創作 I) 的創作曲目不相<br>。<br>For Paper 4C: I declare that the pieces composed in this submitted proof of recognised<br>qualification are different from the pieces composed in Paper 3 (Creating I).                                                                          |

#### 報考音樂科卷二及/或卷四乙 (非豁免考試) 之考生必須根據報名時所選的樂器及/ 或聲樂應考。 其他未有在報名時所選的樂器或聲樂的演出 將不獲主考員評核。 另外,若考生未能演出報名時所選的全部樂器及/ 或聲樂,則會被扣分。

Candidates entering for the subject Music Paper 2 and/or Paper 4B (without exemption) examination must perform on the instrument(s) and / or voice chosen upon registration. Performance on extra instrument(s) or voice not chosen during registration will not be assessed by examiners. On the other hand, candidates who fail to perform on all instrument(s) and / or voice chosen during registration will receive a mark penalty.

列印日期 Print Date:

| HONG KONG DIPLOMA OF SECONDARY EDUCATION EXAMINATION<br>CANDIDATE ENTRY INFORMATION CHECKLIST - SUPPLEMENTARY SHEET<br>#原序考「考生職考責料核對員一板對演想」, 第小心核對本員所列資料。<br>ndidate should check carefully the entry data listed below by releasing to the "information for Checking of Candidate Entry Information Checking (CEIC)". |                                                                               |  |                                         |
|----------------------------------------------------------------------------------------------------|-------------------------------------------------------------------------------|--|-----------------------------------------|
|                                                                                                    |                                                                               |  | 就年度 Examination Year 寄生編號 Candidate No. |
| 性名 Name in English                                                                                                    |                                                                               |  |                                         |
|                                                                                                    | 丙類科目 Category C Subject                                                       |  |                                         |
| T Korean Language                                                                                                    | 報考編號/考生編號(由考試提供機構提供)                                                          |  |                                         |
|                                                                                                    | Registration Number / Customer Number (Provided by the Examination Provider): |  |                                         |
|                                                                                                    | 電話年份及地區 Year & Place of Sitting Exam: 2024 Hong Kong                          |  |                                         |
|                                                                                                    | A 言能力水平 Proficiency Level: TOPIK II 考援等級 Grade Level: TBC                     |  |                                         |
| 計 French Language                                                                                                    | Registration Number / Customer Number (Provided by the Examination Provider): |  |                                         |
|                                                                                                    | 考試年份及地區 Year & Place of Sitting Exam: 2024 Hong Kong                          |  |                                         |
|                                                                                                    | 語言能力水平 Proficiency Level: A2 考獲等級 Grade Level: Pass                           |  |                                         |
|                                                                                                    |                                                                               |  |                                         |
|                                                                                                    |                                                                               |  |                                         |

# 5.2 附錄2: 繳費單

| 老就年度 Examination Year                            | 考生講號 Candidate No.                                                                                                    |                                          |
|--------------------------------------------------|----------------------------------------------------------------------------------------------------|------------------------------------------|
| 英文姓名 Name in English                             | 中文姓名 Name in Chinese                                                                                                    |                                          |
| 試導地區資源                                           |                                                                                                    |                                          |
| Choice of Examination Centre District            |                                                                                                    |                                          |
| 報考科日<br>Subject(s) Entered                       | 應考整文 卷別<br>Language Version Papers                                                                                             | 東用<br>Fees                               |
| # # # A CATEGORY A SUBJECT                       |                                                                                                    |                                          |
| 中國語文                                             | -                                                                                                    | s                                        |
| English Language                                 | -                                                                                                    | s                                        |
| Mathematics (Compulsor)                          | English                                                                                                    | 5                                        |
| Information and Communication Technolog          | English                                                                                                    | s                                        |
| Music                                            | English                                                                                                    | s                                        |
| Physical Education                               | English                                                                                                    | s                                        |
| 四國豐料(其他語言) CATEGORY C SUBJECT (OTHER LANGUA      | (GES)                                                                                                    |                                          |
| Japanese Language 日間                             | -                                                                                                    | s                                        |
|                                                  |                                                                                                    |                                          |
| Initial fee(PLU9831) 報名費(PLU9831)                | V                                                                                                    | s                                        |
|                                                  | -Be X R Total                                                                                                    | Amount \$                                |
| \$                                               |                                                                                                    |                                          |
|                                                  | <b>應繳款額</b> 。                                                                                                    |                                          |
|                                                  | Amount Payable                                                                                                    |                                          |
|                                                  |                                                                                                    |                                          |
|                                                  | 繳費限期                                                                                                    |                                          |
|                                                  | Payment Due Date & Time                                                                                                    |                                          |
|                                                  | (二里:D号LR用所是E用用目標文号記号、不易生活用用記号。)<br>(Note: A supplementary fee will be charged if you fail to selle the examination fees by the | payment deadline.)                       |
|                                                  | 帳單戶口號碼                                                                                                    |                                          |
|                                                  | Bill Account No.                                                                                                    |                                          |
| 付款方法 Payment Method                              | (A) (A)<br>(Acplication to                                                                                                    | A A 上 地址(由文化)<br>Internet Danking / PPS) |
| 評価可參聞「進付考試費用通知」。 Please refer to "Instructions t | for Parment of Examination Fees" for more details.)                                                                            |                                          |
| □ 網上理財 Internet Banking (付款參考編號 Pafmen           | Reference No.:                                                                                                    | )                                        |
| (收款商戶 Merchant: 香港考試及評核局 Hong Kong Exa           | minations And Assessment Authority / 帳草類別 Bill Type: 63)                                                                       |                                          |
| · 建豐重 PPS (付款參考編號 Parfmen                        | Reference No.:                                                                                                    | )                                        |
| (商戶繼號 Merchant Code: 9125 / 帳草類別 Bill T∮pe: 63   | )                                                                                                    |                                          |
| 於香港 7-Eleven 或 OK 使利店付款 Pafment at 7-Elever      | or Circle K convenience store in Hong Kong                                                                                     |                                          |
| (翻妥菁保留付款收據,作為邀費紀錄。 Please keep the               | parment receipt as proof of parment.)                                                                                          |                                          |
| 於7                                               | -Eleven 或 OK 便利店付款用的電腦條碼                                                                                                    |                                          |
| Bar Code for Paymen                              | t at 7-Eleven or Circle K convenience store in Hong Kong                                                                       |                                          |
|                                                  |                                                                                                    |                                          |
|                                                  |                                                                                                    |                                          |
|                                                  |                                                                                                    |                                          |
|                                                  |                                                                                                    |                                          |
|                                                  |                                                                                                    |                                          |
|                                                  |                                                                                                    |                                          |
|                                                  |                                                                                                    |                                          |
|                                                  |                                                                                                    |                                          |
|                                                  |                                                                                                    |                                          |
|                                                  |                                                                                                    |                                          |